## USER MANUAL מדריך למשתמש TUYA SMART APP CONTROL שליטה באפליקציה חכמה של TUYA

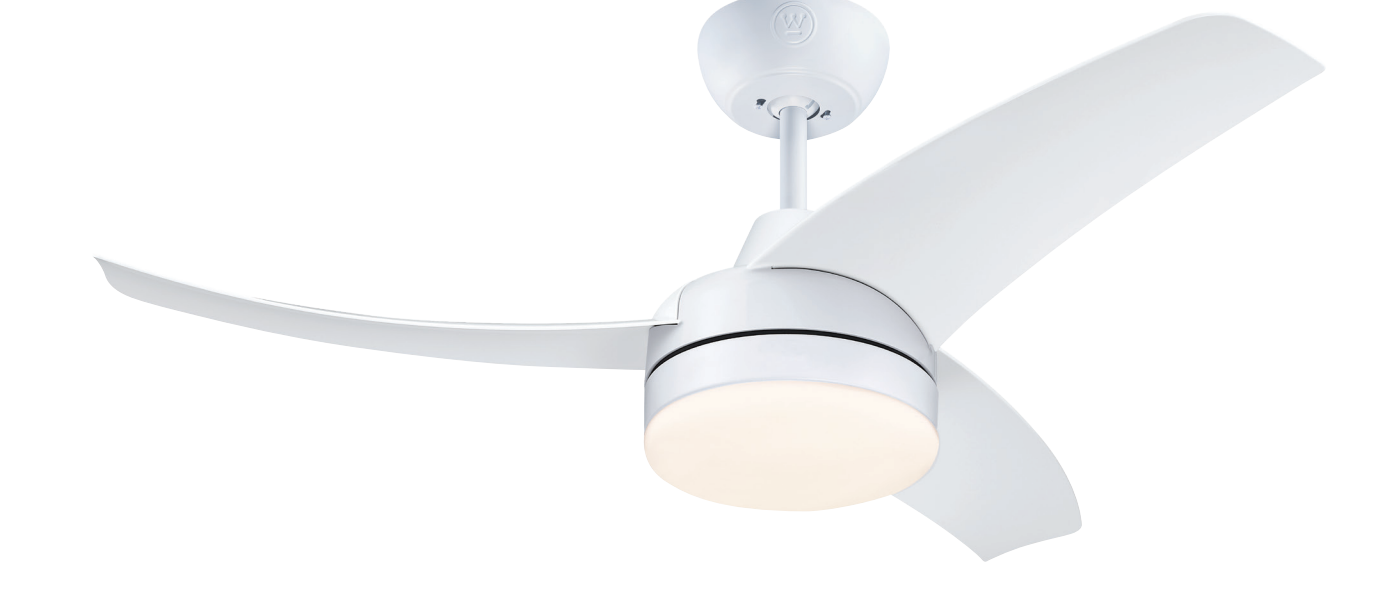

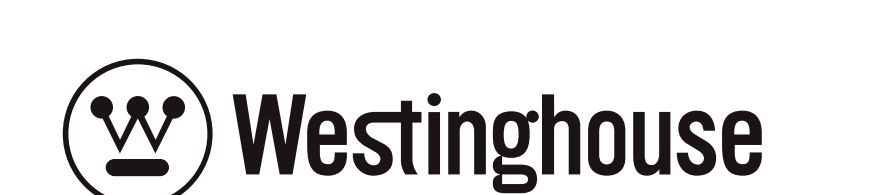

## APP Control

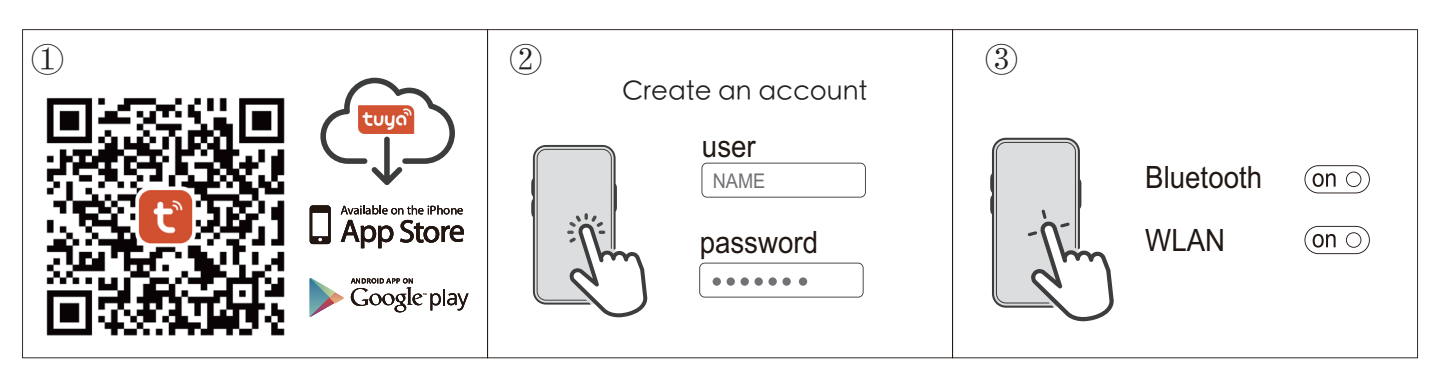

- 1. Scan the QR code to download and install "Tuya Smart", or download it from the APP store.
- 2. Open the APP. Please follow the app's new account creation guide to set up your account.
- 3. Turn on Bluetooth and WiFi, and connect to a WiFi network (note: only 2.4G routers are supported).

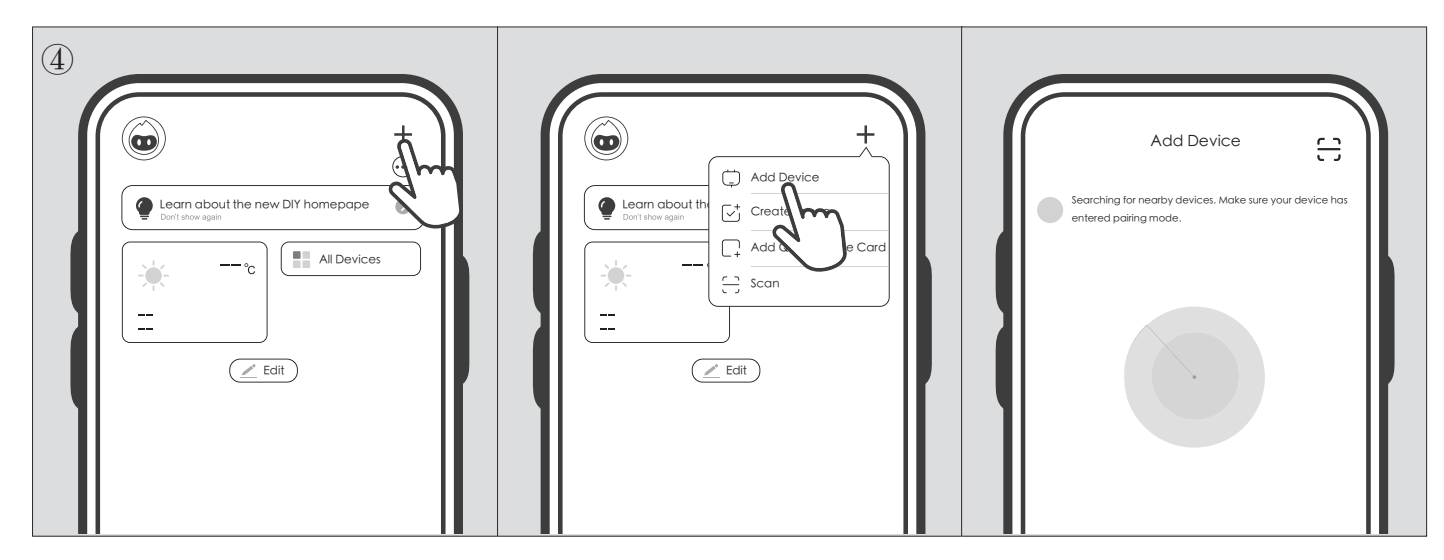

4. Tap the "Add Device" button in the app.

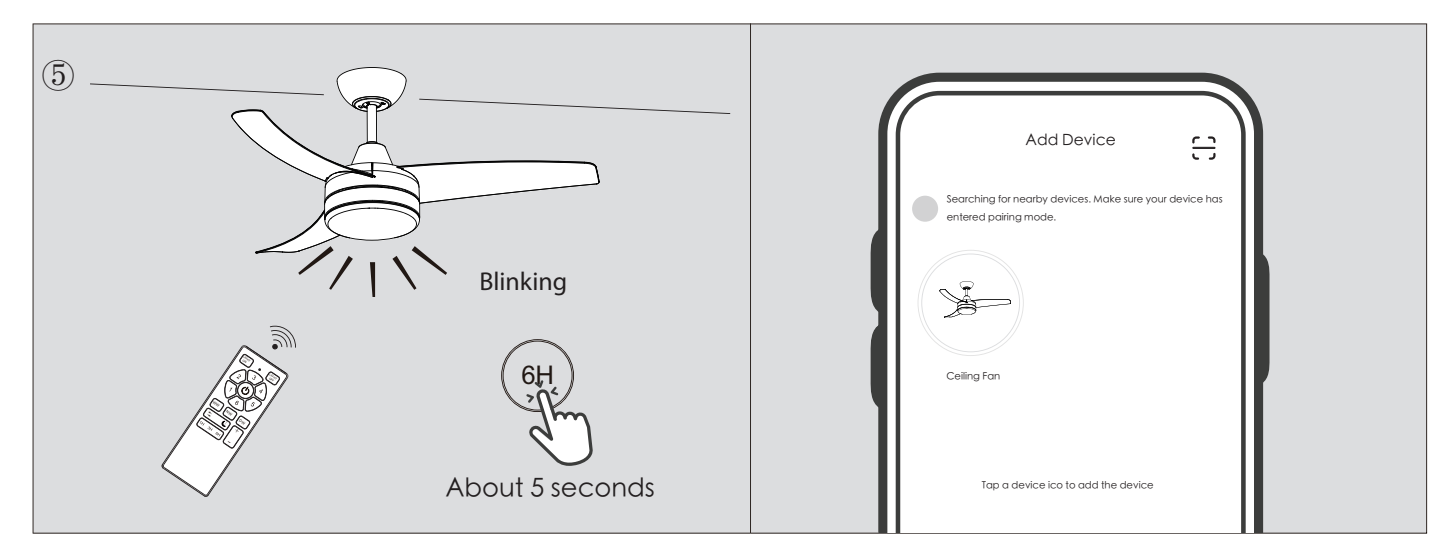

5. Hold down the "6H" button on the remote control for approximately 5 seconds until the light starts blinking. A device connection icon will appear on the APP interface.

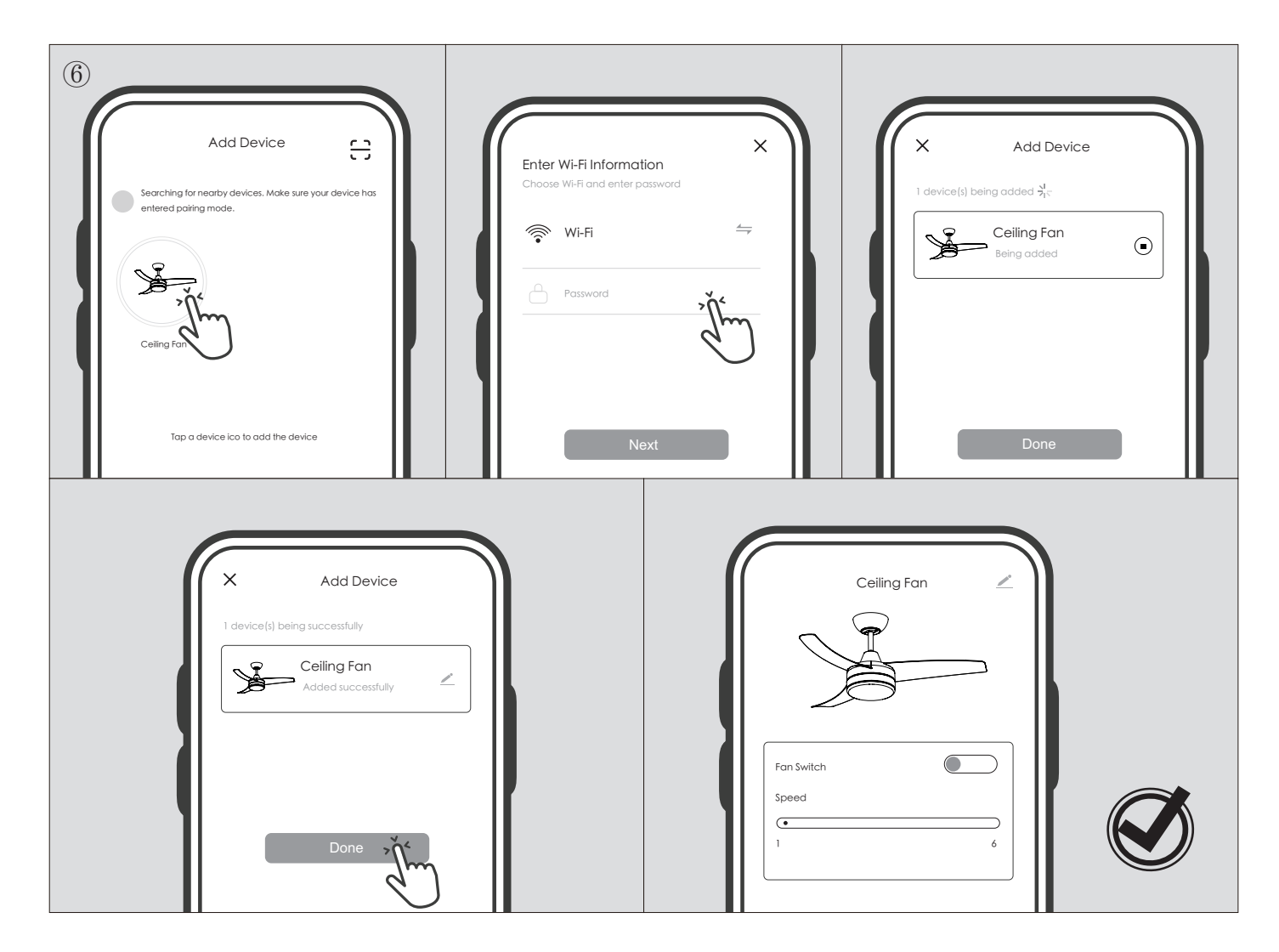

6. Tap the device connection icon and enter the WiFi password for the current connection, wait for the device to be successfully added. Then you can enter the APP control interface to control the fan.

• Note: When Bluetooth pairing occurs, the fan should not be in operation.

## בקרת אפליקציה

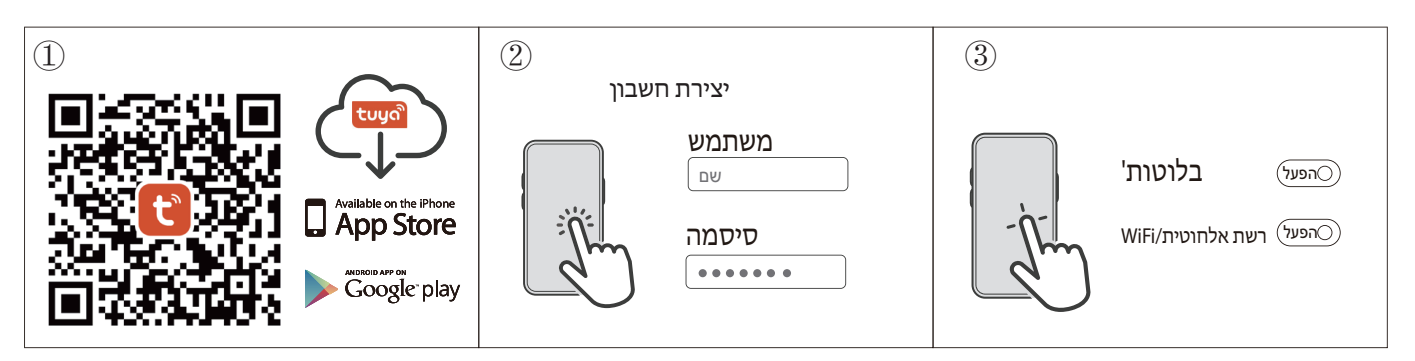

- 1. סרוק את קוד ה-QR להורדה ולהתקנה של "Tuya Smart", או הורד אותה מחנות האפליקציות.
- 2. פתח את האפליקציה. נא עקוב אחרי מדריך יצירת חשבון חדש באפליקציה כדי להגדיר את חשבונך.
  - 3. הפעל בלוטות' ו-WiFi, והתחבר לרשת WiFi (הערה: נתבים שתומכים ב-2.4G בלבד נתמכים).

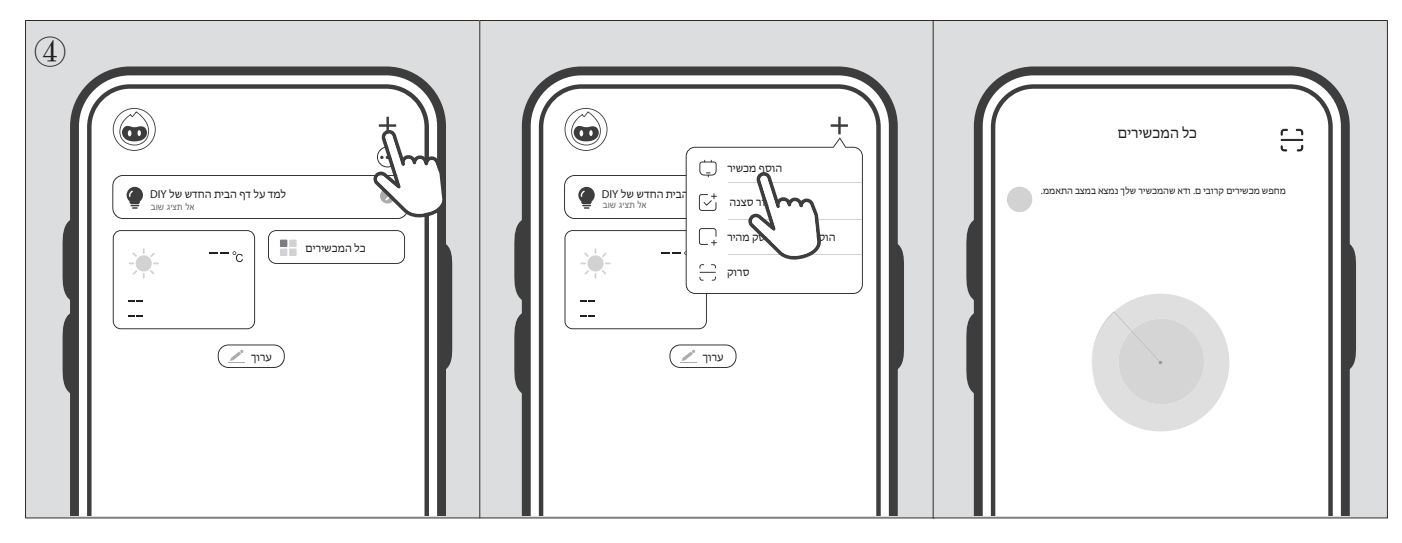

4. הקש על כפתור "הוסף מכשיר" באפליקציה.

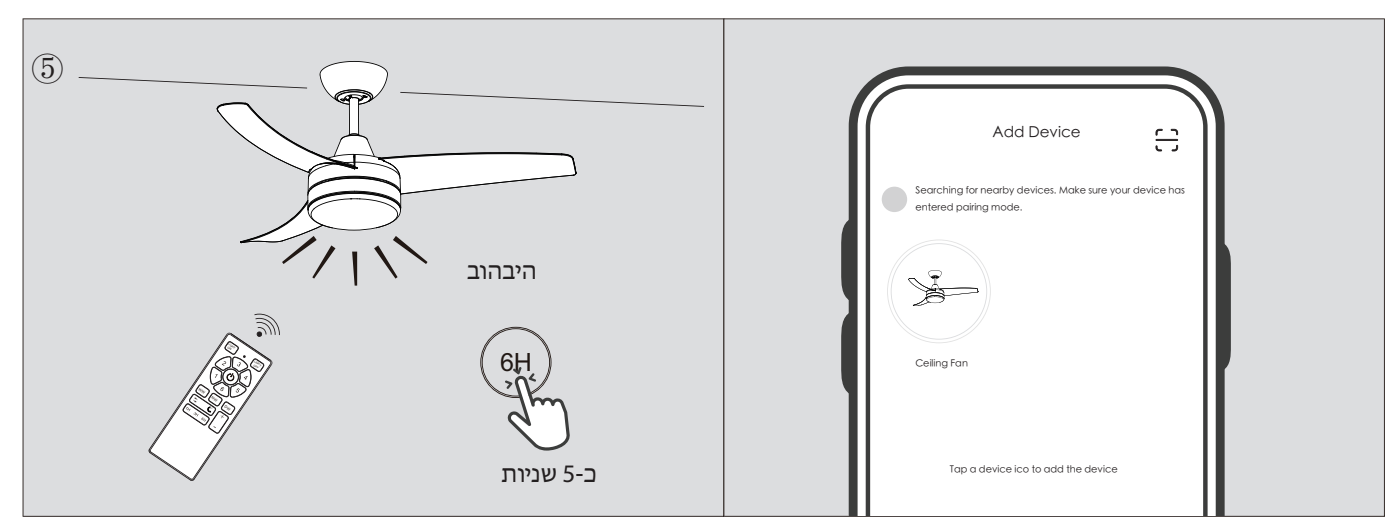

5. לחץ והחזק את כפתור "6H" בשלט למכשיר למשך כ-5 שניות עד שהאור יתחיל להבהב

סמל חיבור מכשיר יופיע בממשק האפליקציה.

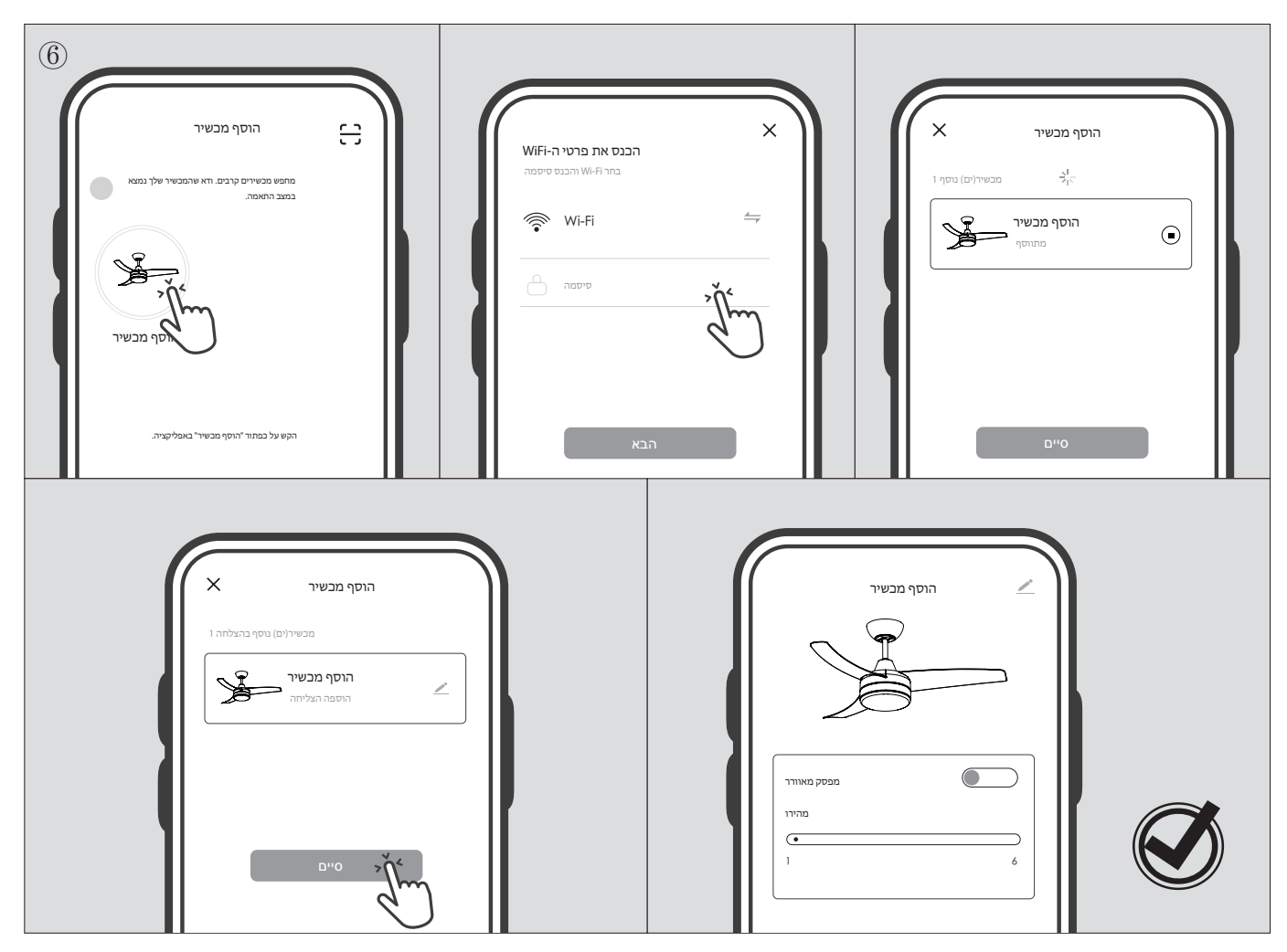

6. הקש על סמל חיבור המכשיר והכנס את סיסמת ה-WiFi של החיבור הנוכחי, חכה שהמכשיר יתווסף בהצלחה. לאחר מכן תוכל להיכנס לממשק בקרת האפליקציה כדי לשלוט במאוורר.

. הערה: בעת התאמת בלוטות', המאוורר לא צריך להיות פעיל.

Westinghouse Lighting, Philadelphia, PA 19154-1029, U.S.A. www.westinghouselighting.com

and Westinghouse are trademarks of Westinghouse Electric Corporation. Used under license by Westinghouse Lighting. All Rights Reserved. Made in China